# Konfigurieren eines Site-to-Site IPSec-IKEv1-Tunnels zwischen einem ASA- und einem Cisco IOS-Router

## Inhalt

Einleitung Voraussetzungen Anforderungen Verwendete Komponenten Konfigurieren Netzwerkdiagramm **ASA-Konfiguration** ASA-Schnittstellen konfigurieren IKEv1-Richtlinie konfigurieren und IKEv1 auf der externen Schnittstelle aktivieren Tunnelgruppe konfigurieren (LAN-to-LAN-Verbindungsprofil) ACL für den relevanten VPN-Datenverkehr konfigurieren NAT-Ausnahme konfigurieren IKEv1-Transformationssatz konfigurieren Crypto Map konfigurieren und auf eine Schnittstelle anwenden **ASA-Endkonfiguration CLI-Konfiguration des Cisco IOS Routers** Schnittstellen konfigurieren ISAKMP-Richtlinie (IKEv1) konfigurieren Crypto-ISAKMP-Schlüssel konfigurieren ACL für relevanten VPN-Datenverkehr konfigurieren NAT-Ausnahme konfigurieren Transformationssatz konfigurieren Crypto Map konfigurieren und auf eine Schnittstelle anwenden Cisco IOS - Abschlusskonfiguration Überprüfung Überprüfung Phase 1 Überprüfung Phase 2 Überprüfung Phase 1 und 2 Fehlerbehebung **IPSec LAN-to-LAN-Prüftool ASA-Fehlersuche** Cisco IOS Router-Fehlerbehebung Referenzen

Einleitung

In diesem Dokument wird beschrieben, wie ein standortübergreifender (LAN-to-LAN) IKEv1-Tunnel über die CLI zwischen einer Cisco ASA und einem Router, auf dem die Cisco IOS®<sup>-</sup> Software ausgeführt wird, konfiguriert wird.

## Voraussetzungen

## Anforderungen

Cisco empfiehlt, dass Sie über Kenntnisse in folgenden Bereichen verfügen:

- Cisco IOS
- Cisco Adaptive Security Appliance (ASA)
- Allgemeine IPSec-Konzepte

## Verwendete Komponenten

Die Informationen in diesem Dokument basierend auf folgenden Software- und Hardware-Versionen:

- Cisco ASA der 5512-X-Serie mit Software-Version 9.4(1)
- Cisco Integrated Services Router (ISR) der 1941-Serie mit Cisco IOS-Software Version 15.4(3)M2

Die Informationen in diesem Dokument beziehen sich auf Geräte in einer speziell eingerichteten Testumgebung. Alle Geräte, die in diesem Dokument benutzt wurden, begannen mit einer gelöschten (Nichterfüllungs) Konfiguration. Wenn Ihr Netzwerk in Betrieb ist, stellen Sie sicher, dass Sie die möglichen Auswirkungen aller Befehle verstehen.

## Konfigurieren

In diesem Abschnitt wird beschrieben, wie Sie die CLI-Konfigurationen der ASA- und Cisco IOS-Router abschließen.

## Netzwerkdiagramm

In diesem Dokument wird die folgende Netzwerkeinrichtung verwendet:

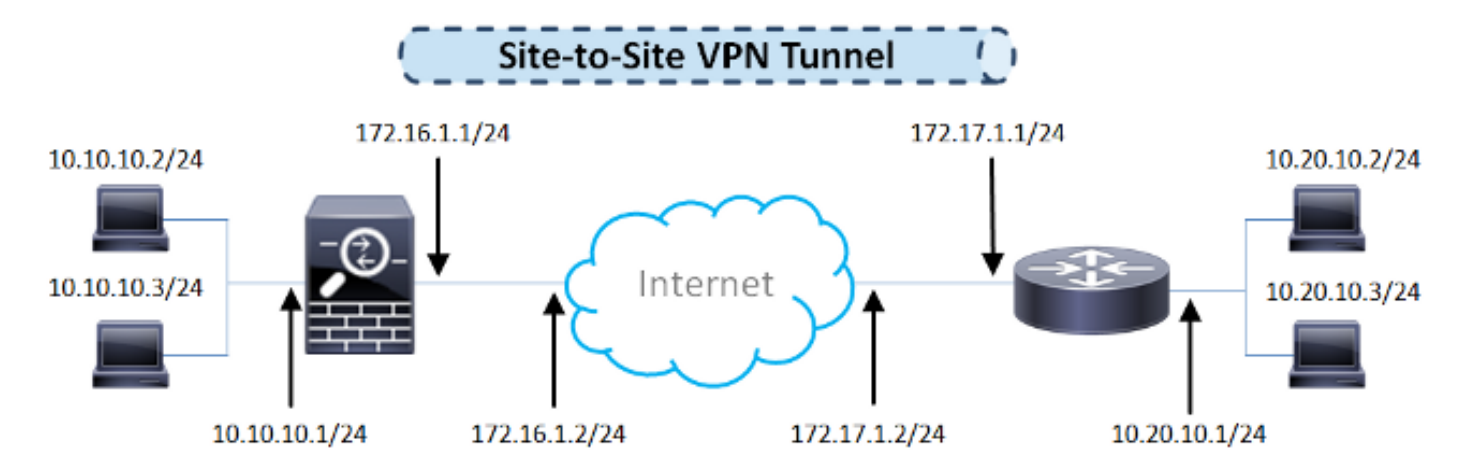

## **ASA-Konfiguration**

#### ASA-Schnittstellen konfigurieren

Wenn die ASA-Schnittstellen nicht konfiguriert sind, stellen Sie sicher, dass Sie mindestens die IP-Adressen, die Schnittstellennamen und die Sicherheitsstufen konfigurieren:

```
interface GigabitEthernet0/0
nameif outside
security-level 0
ip address 172.16.1.1 255.255.255.0
!
interface GigabitEthernet0/1
nameif inside
security-level 100
ip address 10.10.10.1 255.255.255.0
```

**Hinweis**: Stellen Sie sicher, dass sowohl das interne als auch das externe Netzwerk, insbesondere der Remote-Peer, mit dem ein Site-to-Site-VPN-Tunnel eingerichtet wird, verbunden sind. Sie können einen Ping verwenden, um die grundlegenden Netzwerkverbindungen zu überprüfen.

#### IKEv1-Richtlinie konfigurieren und IKEv1 auf der externen Schnittstelle aktivieren

Um die ISAKMP-Richtlinien (Internet Security Association and Key Management Protocol) für die IKEv1-Verbindungen (Internet Key Exchange Version 1) von IPSec zu konfigurieren, geben Sie Folgendes ein: crypto ikev1 policy command:

```
crypto ikev1 policy 10
authentication pre-share
encryption aes
hash sha
group 2
lifetime 86400
```

**Hinweis:** Eine IKEv1-Richtlinienübereinstimmung liegt vor, wenn beide Richtlinien der beiden Peers dieselben Parameterwerte für Authentifizierung, Verschlüsselung, Hash und Diffie-Hellman enthalten. Für IKEv1 muss die Remote-Peer-Richtlinie auch eine Lebensdauer angeben, die kleiner oder gleich der Lebensdauer in der vom Initiator gesendeten Richtlinie ist. Wenn die Lebensdauern nicht identisch sind, verwendet die ASA die kürzere Lebensdauer.

**Hinweis:** Wenn Sie für einen bestimmten Richtlinienparameter keinen Wert angeben, wird der Standardwert angewendet.

Sie müssen IKEv1 auf der Schnittstelle aktivieren, die den VPN-Tunnel beendet. In der Regel ist dies die externe (oder öffentliche) Schnittstelle. Um IKEv1 zu aktivieren, geben Sie crypto ikev1 enable Befehl im globalen Konfigurationsmodus:

crypto ikev1 enable outside

#### Tunnelgruppe konfigurieren (LAN-to-LAN-Verbindungsprofil)

Für einen LAN-zu-LAN-Tunnel lautet der Verbindungsprofiltyp ipsec-I2I . Um den vorinstallierten IKEv1-Schlüssel zu konfigurieren, geben Sie den tunnel-group ipsec-attributes Konfigurationsmodus:

```
tunnel-group 172.17.1.1 type ipsec-l2l
tunnel-group 172.17.1.1 ipsec-attributes
  ikev1 pre-shared-key ciscol23
```

#### ACL für den relevanten VPN-Datenverkehr konfigurieren

Die ASA verwendet Zugriffskontrolllisten (Access Control Lists, ACLs), um den mit IPSec-Verschlüsselung zu schützenden Datenverkehr von dem Datenverkehr zu unterscheiden, der nicht geschützt werden muss. Es schützt die ausgehenden Pakete, die durch eine Application Control Engine (ACE) zugelassen werden, und stellt sicher, dass die eingehenden Pakete geschützt sind, die durch eine ACE zugelassen werden.

object-group network local-network
network-object 10.10.10.0 255.255.255.0
object-group network remote-network
network-object 10.20.10.0 255.255.255.0
access-list asa-router-vpn extended permit ip object-group local-network

**Hinweis:** Eine ACL für VPN-Datenverkehr verwendet die Quell- und Ziel-IP-Adressen nach Network Address Translation (NAT).

Hinweis: Eine ACL für VPN-Datenverkehr muss auf beiden VPN-Peers gespiegelt werden.

**Hinweis:** Wenn dem geschützten Datenverkehr ein neues Subnetz hinzugefügt werden muss, fügen Sie der entsprechenden Objektgruppe einfach ein Subnetz bzw. einen Host hinzu, und führen Sie eine Spiegelungsänderung auf dem Remote-VPN-Peer durch.

#### NAT-Ausnahme konfigurieren

object-group remote-network

Hinweis: Die in diesem Abschnitt beschriebene Konfiguration ist optional.

In der Regel darf für den VPN-Datenverkehr keine NAT durchgeführt werden. Sie müssen eine Identitäts-NAT-Regel erstellen, um diesen Datenverkehr auszuschließen. Die Identitäts-NAT-Regel übersetzt einfach eine Adresse in dieselbe Adresse.

nat (inside,outside) source static local-network local-network destination static
remote-network remote-network no-proxy-arp route-lookup

#### IKEv1-Transformationssatz konfigurieren

Ein IKEv1-Transformationssatz ist eine Kombination aus Sicherheitsprotokollen und Algorithmen, die definieren, wie die ASA Daten schützt. Während der Verhandlung der IPSec-Sicherheitszuordnungen müssen die Peers einen Transformationssatz oder -vorschlag identifizieren, der für beide Peers gleich ist. Die ASA wendet dann den übereinstimmenden Transformationssatz oder -vorschlag an, um eine Sicherheitszuordnung zu erstellen, die Datenflüsse in der Zugriffsliste für diese Crypto Map schützt.

Um den IKEv1-Transformationssatz zu konfigurieren, geben Sie den crypto ipsec ikev1 transformset command:

crypto ipsec ikev1 transform-set ESP-AES-SHA esp-aes esp-sha-hmac

#### Crypto Map konfigurieren und auf eine Schnittstelle anwenden

Eine Crypto Map definiert eine IPSec-Richtlinie, die in der IPSec-Sicherheitszuordnung ausgehandelt werden soll, und umfasst:

- Eine Zugriffsliste, um die Pakete zu identifizieren, die die IPSec-Verbindung zulässt und schützt
- Peer-Identifizierung
- Eine lokale Adresse für den IPSec-Datenverkehr
- Die IKEv1-Transformationssätze

Hier ein Beispiel:

crypto map outside\_map 10 match address asa-router-vpn crypto map outside\_map 10 set peer 172.17.1.1 crypto map outside\_map 10 set ikev1 transform-set ESP-AES-SHA

Sie können dann die Crypto Map auf die Schnittstelle anwenden:

```
crypto map outside_map interface outside
```

ASA-Endkonfiguration

```
interface GigabitEthernet0/0
nameif outside
security-level 0
ip address 172.16.1.1 255.255.255.0
1
interface GigabitEthernet0/1
nameif inside
security-level 100
ip address 10.10.10.1 255.255.255.0
1
object-group network local-network
network-object 10.10.10.0 255.255.255.0
object-group network remote-network
network-object 10.20.10.0 255.255.255.0
1
access-list asa-router-vpn extended permit ip object-group local-network
object-group remote-network
1
nat (inside,outside) source static local-network local-network destination
static remote-network remote-network no-proxy-arp route-lookup
1
crypto ipsec ikev1 transform-set ESP-AES-SHA esp-aes esp-sha-hmac
!
crypto map outside_map 10 match address asa-router-vpn
crypto map outside_map 10 set peer 172.17.1.1
crypto map outside_map 10 set ikev1 transform-set ESP-AES-SHA
crypto map outside_map interface outside
```

## **CLI-Konfiguration des Cisco IOS Routers**

#### Schnittstellen konfigurieren

Wenn die Cisco IOS Router-Schnittstellen noch nicht konfiguriert sind, müssen mindestens die LAN- und WAN-Schnittstellen konfiguriert werden. Hier ein Beispiel:

```
interface GigabitEthernet0/0
ip address 172.17.1.1 255.255.255.0
no shutdown
!
interface GigabitEthernet0/1
ip address 10.20.10.1 255.255.255.0
no shutdown
```

Stellen Sie sicher, dass sowohl zu internen als auch zu externen Netzwerken eine Verbindung besteht, insbesondere zum Remote-Peer, der für die Einrichtung eines Site-to-Site-VPN-Tunnels verwendet wird. Sie können einen Ping verwenden, um die grundlegenden Netzwerkverbindungen zu überprüfen.

#### ISAKMP-Richtlinie (IKEv1) konfigurieren

Um die ISAKMP-Richtlinien für die IKEv1-Verbindungen zu konfigurieren, geben Sie crypto isakmp policy im globalen Konfigurationsmodus. Hier ein Beispiel:

```
crypto isakmp policy 10
encr aes
authentication pre-share
group 2
```

**Hinweis:** Sie können auf jedem Peer, der an IPSec teilnimmt, mehrere IKE-Richtlinien konfigurieren. Wenn die IKE-Aushandlung beginnt, versucht sie, eine gemeinsame Richtlinie zu finden, die auf beiden Peers konfiguriert ist, und beginnt mit den Richtlinien mit der höchsten Priorität, die auf dem Remote-Peer angegeben sind.

#### Crypto-ISAKMP-Schlüssel konfigurieren

Um einen vorinstallierten Authentifizierungsschlüssel zu konfigurieren, geben Sie den crypto isakmp key Befehl im globalen Konfigurationsmodus:

```
crypto isakmp key cisco123 address 172.16.1.1
```

#### ACL für relevanten VPN-Datenverkehr konfigurieren

Verwenden Sie die erweiterte oder benannte Zugriffsliste, um den Datenverkehr anzugeben, der durch Verschlüsselung geschützt werden muss. Hier ein Beispiel:

```
access-list 110 remark Interesting traffic access-list
access-list 110 permit ip 10.20.10.0 0.0.0.255 10.10.10.0 0.0.0.255
```

**Hinweis:** Eine ACL für VPN-Datenverkehr verwendet die Quell- und Ziel-IP-Adressen nach NAT.

Hinweis: Eine ACL für VPN-Datenverkehr muss auf beiden VPN-Peers gespiegelt werden.

#### NAT-Ausnahme konfigurieren

Hinweis: Die in diesem Abschnitt beschriebene Konfiguration ist optional.

In der Regel darf für den VPN-Datenverkehr keine NAT durchgeführt werden. Wenn die NAT-Überlastung verwendet wird, muss eine Routing-Map verwendet werden, um den relevanten VPN-Datenverkehr von der Übersetzung auszunehmen. Beachten Sie, dass der relevante VPN-Datenverkehr in der Zugriffsliste, die in der Routenübersicht verwendet wird, abgelehnt werden muss. access-list 111 remark NAT exemption access-list access-list 111 deny ip 10.20.10.0 0.0.0.255 10.10.10.0 0.0.0.255 access-list 111 permit ip 10.20.10.0 0.0.0.255 any route-map nonat permit 10 match ip address 111 ip nat inside source route-map nonat interface GigabitEthernet0/0 overload

#### Transformationssatz konfigurieren

Um einen IPSec-Transformationssatz (eine akzeptable Kombination von Sicherheitsprotokollen und Algorithmen) zu definieren, geben Sie die crypto ipsec transform-set im globalen Konfigurationsmodus. Hier ein Beispiel:

crypto ipsec transform-set ESP-AES-SHA esp-aes esp-sha-hmac mode tunnel

#### Crypto Map konfigurieren und auf eine Schnittstelle anwenden

Geben Sie den Befehl crypto map global configuration ein, um einen Crypto Map-Eintrag zu erstellen oder zu ändern und den Konfigurationsmodus für Crypto Map zu aktivieren. Damit der Crypto Map-Eintrag vollständig ist, müssen einige Aspekte definiert werden:

- Die IPsec-Peers, an die der geschützte Datenverkehr weitergeleitet werden kann, müssen definiert werden. Dies sind die Peers, mit denen eine SA eingerichtet werden kann. Um einen IPSec-Peer in einem Crypto Map-Eintrag anzugeben, geben Sie den set peer aus.
- Die f
  ür die Verwendung mit dem gesch
  ützten Datenverkehr akzeptablen Transformationss
  ätze m
  üssen definiert werden. Um die Transformationss
  ätze festzulegen, die mit dem Crypto Map-Eintrag verwendet werden k
  önnen, geben Sie den set transform-set aus.
- Der zu schützende Datenverkehr muss definiert werden. Um eine erweiterte Zugriffsliste für einen Crypto Map-Eintrag anzugeben, geben Sie den match address aus.

Hier ein Beispiel:

```
crypto map outside_map 10 ipsec-isakmp
set peer 172.16.1.1
set transform-set ESP-AES-SHA
match address 110
```

Der letzte Schritt ist die Anwendung der zuvor definierten Crypto Map-Gruppe auf eine Schnittstelle. Um dies anzuwenden, geben Sie den crypto map Schnittstellenkonfigurationsbefehl:

#### Cisco IOS - Abschlusskonfiguration

Nachfolgend finden Sie die endgültige CLI-Konfiguration des Cisco IOS-Routers:

```
crypto isakmp policy 10
encr aes
authentication pre-share
group 2
crypto isakmp key ciscol23 address 172.16.1.1
1
crypto ipsec transform-set ESP-AES-SHA esp-aes esp-sha-hmac
mode tunnel
!
crypto map outside_map 10 ipsec-isakmp
set peer 172.16.1.1
set transform-set ESP-AES-SHA
match address 110
1
interface GigabitEthernet0/0
ip address 172.17.1.1 255.255.255.0
ip nat outside
ip virtual-reassembly in
duplex auto
speed auto
crypto map outside_map
!
interface GigabitEthernet0/1
ip address 10.20.10.1 255.255.255.0
ip nat inside
ip virtual-reassembly in
duplex auto
speed auto
!
ip nat inside source route-map nonat interface GigabitEthernet0/0 overload
1
route-map nonat permit 10
match ip address 111
1
access-list 110 remark Interesting traffic access-list
access-list 110 permit ip 10.20.10.0 0.0.0.255 10.10.10.0 0.0.0.255
access-list 111 remark NAT exemption access-list
access-list 111 deny ip 10.20.10.0 0.0.0.255 10.10.10.0 0.0.0.255
access-list 111 permit ip 10.20.10.0 0.0.0.255 any
```

## Überprüfung

Bevor Sie überprüfen, ob der Tunnel betriebsbereit ist und der Datenverkehr weitergeleitet wird, müssen Sie sicherstellen, dass der relevante Datenverkehr entweder an die ASA oder an den Cisco IOS-Router gesendet wird.

Hinweis: Auf der ASA kann das Paket-Tracer-Tool, das dem relevanten Datenverkehr entspricht, verwendet werden, um den IPSec-Tunnel (z. B. packet-tracer input inside tcp 10.10.10.10

## Überprüfung Phase 1

Geben Sie den Befehl show crypto isakmp sa ein, um zu überprüfen, ob IKEv1 Phase 1 auf der ASA läuft. Für die erwartete Ausgabe wird der MM\_ACTIVE status:

```
ciscoasa# show crypto isakmp sa
IKEv1 SAs:
Active SA: 1
Rekey SA: 0 (A tunnel will report 1 Active and 1 Rekey SA during rekey)
Total IKE SA: 1
1 IKE Peer: 172.17.1.1
Type : L2L Role : responder
Rekey : no State : MM_ACTIVE
There are no IKEv2 SAs
ciscoasa#
```

Um zu überprüfen, ob IKEv1 Phase 1 auf dem Cisco IOS aktiviert ist, geben Sie den show crypto isakmp sa aus. Für die erwartete Ausgabe wird der ACTIVE status:

| Router# <b>show</b> | crypto | isakmp   | sa |         |         |        |
|---------------------|--------|----------|----|---------|---------|--------|
| IPv4 Crypto         | ISAKMP | SA       |    |         |         |        |
| dst                 | sro    | 2        |    | state   | conn-id | status |
| 172.16.1.1          | 172    | 2.17.1.1 | L  | QM_IDLE | 1005    | ACTIVE |
|                     |        |          |    |         |         |        |

IPv6 Crypto ISAKMP SA

Router#

## Überprüfung Phase 2

Um zu überprüfen, ob IKEv1 Phase 2 auf der ASA aktiv ist, geben Sie den show crypto ipsec sa aus. Als Ausgabe wird sowohl der eingehende als auch der ausgehende Security Parameter Index (SPI) erwartet. Wenn der Datenverkehr den Tunnel durchläuft, müssen die Zähler für Encaps/Entcaps inkrementiert werden.

**Hinweis:** Für jeden ACL-Eintrag wird eine separate SA für ein- und ausgehenden Datenverkehr erstellt, was zu einer langen Dauer führen kann. show crypto ipsec sa Befehlsausgabe (abhängig von der Anzahl der ACE-Einträge in der Krypto-ACL).

Hier ein Beispiel:

```
ciscoasa# show crypto ipsec sa peer 172.17.1.1
peer address: 172.17.1.1
   Crypto map tag: outside_map, seq num: 10, local addr: 172.16.1.1
access-list asa-router-vpn extended permit ip 10.10.10.0 255.255.255.0
 10.20.10.0 255.255.255.0
     local ident (addr/mask/prot/port): (10.10.10.0/255.255.255.0/0/0)
     remote ident (addr/mask/prot/port): (10.20.10.0/255.255.255.0/0/0)
     current_peer: 172.17.1.1
#pkts encaps: 1005, #pkts encrypt: 1005, #pkts digest: 1005
     #pkts decaps: 1014, #pkts decrypt: 1014, #pkts verify: 1014
     #pkts compressed: 0, #pkts decompressed: 0
     #pkts not compressed: 1005, #pkts comp failed: 0, #pkts decomp failed: 0
     #pre-frag successes: 0, #pre-frag failures: 0, #fragments created: 0
     #PMTUs sent: 0, #PMTUs rcvd: 0, #decapsulated frgs needing reassembly: 0
     #TFC rcvd: 0, #TFC sent: 0
     #Valid ICMP Errors rcvd: 0, #Invalid ICMP Errors rcvd: 0
     #send errors: 0, #recv errors: 0
     local crypto endpt.: 172.16.1.1/0, remote crypto endpt.: 172.17.1.1/0
     path mtu 1500, ipsec overhead 74(44), media mtu 1500
     PMTU time remaining (sec): 0, DF policy: copy-df
     ICMP error validation: disabled, TFC packets: disabled
     current outbound spi: 8A9FE619
     current inbound spi : D8639BD0
inbound esp sas:
     spi: 0xD8639BD0 (3630406608)
       transform: esp-aes esp-sha-hmac no compression
        in use settings ={L2L, Tunnel, IKEv1, }
        slot: 0, conn_id: 8192, crypto-map: outside_map
       sa timing: remaining key lifetime (kB/sec): (3914900/3519)
        IV size: 16 bytes
        replay detection support: Y
        Anti replay bitmap:
         Oxffffffff Oxfffffff
outbound esp sas:
     spi: 0x8A9FE619 (2325734937)
        transform: esp-aes esp-sha-hmac no compression
        in use settings ={L2L, Tunnel, IKEv1, }
        slot: 0, conn_id: 8192, crypto-map: outside_map
        sa timing: remaining key lifetime (kB/sec): (3914901/3519)
        IV size: 16 bytes
       replay detection support: Y
       Anti replay bitmap:
         0x0000000 0x0000001
```

```
ciscoasa#
```

Um zu überprüfen, ob IKEv1 Phase 2 auf dem Cisco IOS aktiviert ist, geben Sie den show crypto ipsec sa aus. Als Ausgabe wird sowohl der eingehende als auch der ausgehende SPI erwartet. Wenn der Datenverkehr den Tunnel durchläuft, müssen die Zähler für Encaps/Entcaps inkrementiert werden.

Hier ein Beispiel:

```
interface: GigabitEthernet0/0
  Crypto map tag: outside_map, local addr 172.17.1.1
 protected vrf: (none)
local ident (addr/mask/prot/port): (10.20.10.0/255.255.255.0/0/0)
 remote ident (addr/mask/prot/port): (10.10.10.0/255.255.255.0/0/0)
 current_peer 172.16.1.1 port 500
   PERMIT, flags={origin_is_acl,}
#pkts encaps: 2024, #pkts encrypt: 2024, #pkts digest: 2024
   #pkts decaps: 2015, #pkts decrypt: 2015, #pkts verify: 2015
   #pkts compressed: 0, #pkts decompressed: 0
   #pkts not compressed: 0, #pkts compr. failed: 0
   #pkts not decompressed: 0, #pkts decompress failed: 0
   #send errors 26, #recv errors 0
   local crypto endpt.: 172.17.1.1, remote crypto endpt.: 172.16.1.1
   path mtu 1500, ip mtu 1500, ip mtu idb GigabitEthernet0/0
   current outbound spi: 0xD8639BD0(3630406608)
   PFS (Y/N): N, DH group: none
inbound esp sas:
     spi: 0x8A9FE619(2325734937)
       transform: esp-aes esp-sha-hmac ,
       in use settings ={Tunnel, }
      conn id: 2003, flow_id: Onboard VPN:3, sibling_flags 80000046,
crypto map: outside_map
      sa timing: remaining key lifetime (k/sec): (4449870/3455)
      IV size: 16 bytes
       replay detection support: Y
       Status: ACTIVE
    inbound ah sas:
    inbound pcp sas:
outbound esp sas:
     spi: 0xD8639BD0(3630406608)
      transform: esp-aes esp-sha-hmac ,
       in use settings ={Tunnel, }
      conn id: 2004, flow_id: Onboard VPN:4, sibling_flags 80000046,
crypto map: outside_map
      sa timing: remaining key lifetime (k/sec): (4449868/3455)
      IV size: 16 bytes
      replay detection support: Y
       Status: ACTIVE
    outbound ah sas:
   outbound pcp sas:
Router#
```

## Überprüfung Phase 1 und 2

In diesem Abschnitt werden die Befehle beschrieben, die Sie auf der ASA oder dem Cisco IOS verwenden können, um die Details für Phase 1 und 2 zu überprüfen.

Geben Sie show vpn-sessiondb auf der ASA zur Überprüfung:

```
Session Type: LAN-to-LAN Detailed
Connection : 172.17.1.1
Index : 2
Protocol : IKEvl IPsec
                                       IP Addr : 172.17.1.1
Encryption : IKEv1: (1)AES128 IPsec: (1)AES128
Hashing : IKEv1: (1)SHA1 IPsec: (1)SHA1
Bytes Tx : 100500 Bytes Rx
                                        Bvtes Rx
                                                    : 101400
Login Time : 18:06:02 UTC Wed Jul 22 2015
Duration : 0h:05m:07s
IKEv1 Tunnels: 1
IPsec Tunnels: 1
IKEv1:
Tunnel ID : 2.1
                                     UDP Dst Port : 500
Auth Mode : preSharedKeys
UDP Src Port : 500
 IKE Neg Mode : Main
 Encryption : AES128
                                        Hashing : SHA1
Rekey Int (T): 86400 Seconds Rekey Left(T): 86093 Seconds
 D/H Group : 2
 Filter Name :
IPsec:
Tunnel ID : 2.2
 Local Addr : 10.10.10.0/255.255.255.0/0/0
Remote Addr : 10.20.10.0/255.255.255.0/0/0
 Encryption : AES128
                                        Hashing
                                                      : SHA1
 Encapsulation: Tunnel
Rekey Int (T): 3600 SecondsRekey Left(T): 3293 SecondsRekey Int (D): 4608000 K-BytesRekey Left(D): 4607901 K-BytesIdle Time Out: 30 MinutesIdle TO Left : 26 MinutesBytes Tx: 100500
 Bytes Tx : 100500
                                        Bytes Rx : 101400
 Pkts Tx
             : 1005
                                                      : 1014
                                        Pkts Rx
NAC:
 Reval Int (T): 0 Seconds
                                       Reval Left(T): 0 Seconds
                                        EoU Age(T) : 309 Seconds
 SQ Int (T) : 0 Seconds
 Hold Left (T): 0 Seconds
                                        Posture Token:
 Redirect URL :
```

ciscoasa# show vpn-sessiondb detail 121 filter ipaddress 172.17.1.1

ciscoasa#

Geben Sie show crypto session zur Überprüfung auf Cisco IOS:

Router#show crypto session remote 172.16.1.1 detail Crypto session current status Code: C - IKE Configuration mode, D - Dead Peer Detection K - Keepalives, N - NAT-traversal, T - cTCP encapsulation X - IKE Extended Authentication, F - IKE Fragmentation Interface: GigabitEthernet0/0 Uptime: 00:03:36 Session status: UP-ACTIVE Peer: 172.16.1.1 port 500 fvrf: (none) ivrf: (none) Phase1\_id: 172.16.1.1 Desc: (none) IKE SA: local 172.17.1.1/500 remote 172.16.1.1/500 Active Capabilities:(none) connid:1005 lifetime:23:56:23

```
IPSEC FLOW: permit ip 10.20.10.0/255.255.255.0 10.10.10.0/255.255.255.0
Active SAs: 2, origin: crypto map
Inbound: #pkts dec'ed 2015 drop 0 life (KB/Sec) 4449870/3383
Outbound: #pkts enc'ed 2024 drop 26 life (KB/Sec) 4449868/3383
```

Router#

## Fehlerbehebung

In diesem Abschnitt erhalten Sie Informationen zur Fehlerbehebung in Ihrer Konfiguration.

**Hinweis:** Lesen Sie vor der Verwendung die Cisco Dokumente <u>Important Information on</u> <u>Debug Commands</u> and <u>IP Security Troubleshooting - Understanding and Using debug</u> <u>Commands</u> debug -Befehlen.

### **IPSec LAN-to-LAN-Prüftool**

Um automatisch zu überprüfen, ob die IPSec-Konfiguration zwischen LAN und ASA und Cisco IOS gültig ist, können Sie das Tool <u>IPSec-LAN-to-LANChecker</u> verwenden. Das Werkzeug ist so konzipiert, dass es eine show tech Oder show running-config von einem ASA- oder Cisco IOS-Router aus. Es untersucht die Konfiguration und versucht zu erkennen, ob ein auf einer Crypto Map basierender LAN-zu-LAN-IPSec-Tunnel konfiguriert ist. Ist dies der Fall, führt es eine Mehrpunktprüfung der Konfiguration durch und hebt alle Konfigurationsfehler und Einstellungen für den Tunnel hervor, die ausgehandelt würden.

### **ASA-Fehlersuche**

Um die IPSec IKEv1-Tunnelaushandlung auf einer ASA-Firewall zu beheben, können Sie Folgendes verwenden: debug Befehle:

debug crypto ipsec 127 debug crypto isakmp 127 debug ike-common 10

**Hinweis:** Wenn die Anzahl der VPN-Tunnel auf der ASA erheblich ist, debug crypto condition peer A.B.C.D -Befehls vor dem Aktivieren der Debugs verwendet werden, damit die Debugausgaben nur den angegebenen Peer enthalten.

### **Cisco IOS Router-Fehlerbehebung**

Um die IPSec IKEv1-Tunnelaushandlung auf einem Cisco IOS-Router zu beheben, können Sie die folgenden Debug-Befehle verwenden:

**Hinweis:** Wenn die Anzahl der VPN-Tunnel auf dem Cisco IOS erheblich ist, debug crypto condition peer ipv4 A.B.C.D müssen vor dem Aktivieren der Debugs verwendet werden, damit die Debugausgaben nur den angegebenen Peer einschließen.

**Tipp:** Im Cisco Dokument <u>Most Common L2L and Remote Access IPSec VPN</u> <u>Troubleshooting Solutions (Häufigste Lösungen für L2L- und Remote-Zugriffs-IPSec-VPN)</u> finden Sie weitere Informationen zur Fehlerbehebung bei Site-to-Site-VPNs.

## Referenzen

- Wichtige Informationen zu Debug-Befehlen
- Problembehebung für IP-Sicherheit Verständnis und Verwendung von Debug-Befehlen
- Gängigste Lösungen für die Behebung von Problemen mit L2L- und Remote Access IPSec VPN
- IPSec LAN-to-LAN-Prüfer
- Technischer Support und Dokumentation für Cisco Systeme

### Informationen zu dieser Übersetzung

Cisco hat dieses Dokument maschinell übersetzen und von einem menschlichen Übersetzer editieren und korrigieren lassen, um unseren Benutzern auf der ganzen Welt Support-Inhalte in ihrer eigenen Sprache zu bieten. Bitte beachten Sie, dass selbst die beste maschinelle Übersetzung nicht so genau ist wie eine von einem professionellen Übersetzer angefertigte. Cisco Systems, Inc. übernimmt keine Haftung für die Richtigkeit dieser Übersetzungen und empfiehlt, immer das englische Originaldokument (siehe bereitgestellter Link) heranzuziehen.